## **IPS Posting Assistance**

- Local governments must contact NC DOA (currently Jeffrey Gates at <u>jeffrey.gates@doa.nc.gov</u>) or the help desk at <u>doa.pchelpdesk@doa.nc.gov</u> to request a username and password if you do not have an IPS account. Include in email:
  - a. Full name
  - b. Title
  - c. Local government name
  - d. Email address
  - e. Phone number
  - f. Address
- 2. If you need to speak with someone, the help desk phone number is at 888-211-7440 and press #2 for actual person.
- 3. Login at this website: <u>https://www.ips.state.nc.us/ips/agency/logon.asp</u>
- 4. On the left-hand side of the page, choose "Post Bid" (located in the blue box)

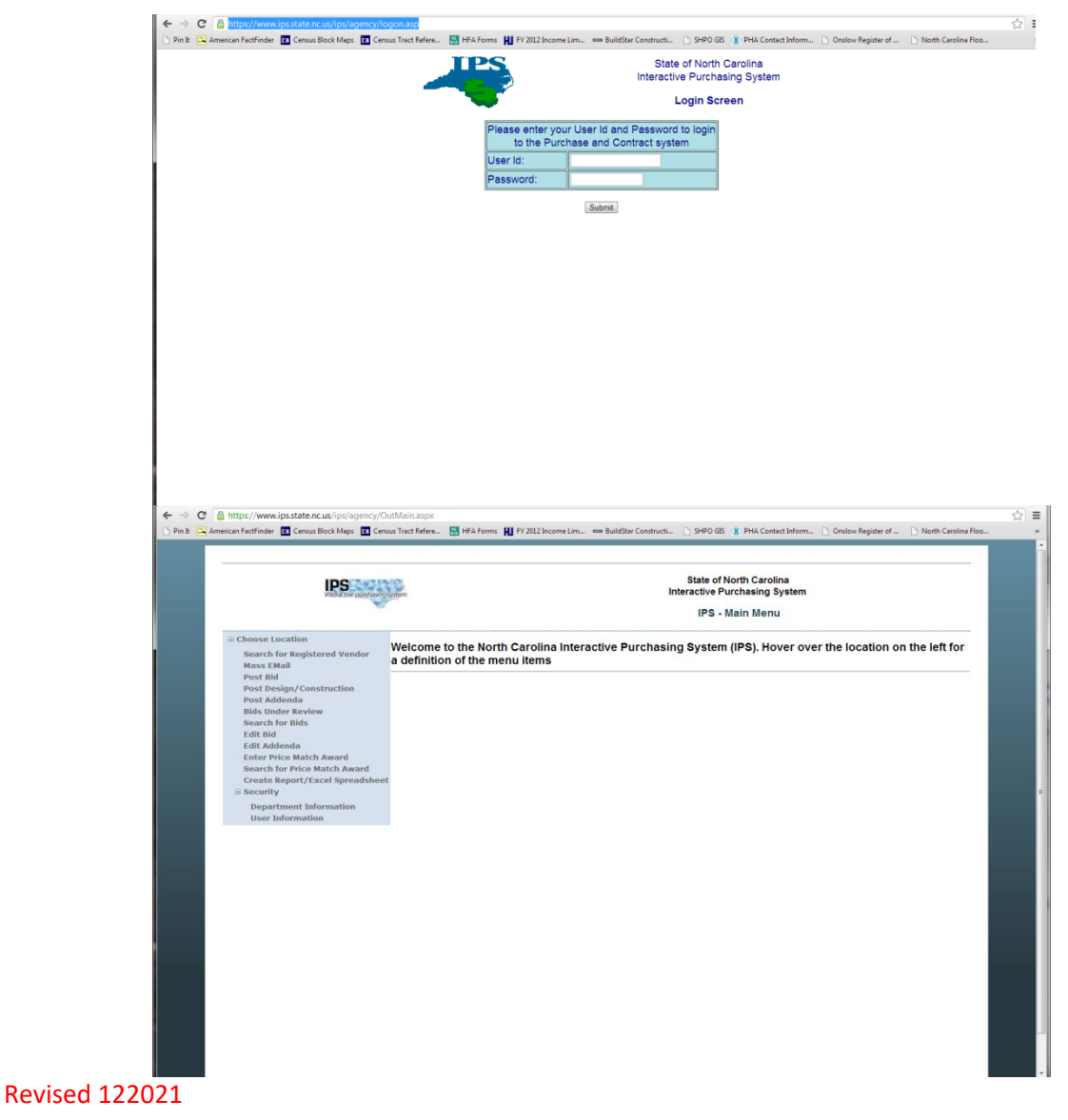

- 5. Enter information as follows:
  - a. Bid Number: Use the 3 digit-code they provide and then the date (yymmdd)
    i. ie 536 130311
  - b. Description: Locality CDBG FY \_\_ Program Name RFP for \_\_\_\_\_ Services
  - c. Bid opening date: Date specified on RFP for when bids will be opened
  - d. Bid Opening time: Time specified on RFP when bids will be opened
  - e. Category List/Commodity:
    - Admin Services: Services (Contractual and Consultant) → Commodity: Consulting Services
    - Engineering Services: Services (Contractual and Consultant) → Commodity: Engineering Services, Professional
    - iii. Architectural Services: Services (Contractual and Consultant) →
       Commodity: Architectural Services, Professional
    - iv. Rehabilitation/Reconstruction: Services (Contractual and Consultant)  $\rightarrow$  Commodity: Construction Services (General)
  - f. Mandatory Site Visit: None/blank
  - g. Special Instructions: None/blank
  - h. Type Solicitation: open market solicitation
  - i. Click Next

| IPS<br>When a tive purchasing system                                                                                                    |                                                                                                    | State of North Carolina<br>Interactive Purchasing System                                                                                                    |  |
|----------------------------------------------------------------------------------------------------|----------------------------------------------------------------------------------------------------|----------------------------------------------------------------------------------------------------|--|
|                                                                                                    | Posting Solicitations to the Internet                                                                                                    |                                                                                                    |  |
| Choose Location<br>Search for Registered Vendor<br>Mass EMail<br>Post Design/Construction<br>Post Addenda<br>Bids Under Review<br>Search for Bids<br>Edit Rid<br>Edit Riddenda<br>Enter Price Match Award<br>Create Report/Excel Spreadsheet<br>© Security<br>Department Information<br>User Information | Bid Number (Hust begin with 536)<br>Description:<br>Bid Opening term (mixdiyyyy):<br>Bid Opening Time (hhamm):<br>Category List:<br>Commodity:<br>Mandatory Conference/Site Visit<br>(mmi/ddiyyy):<br>Special Instructions:<br>Type Solicitation: | Senices (Contractual and Consultant)   Senices (Contractual and Consultant)  Open Market Solicitation  Agency Specific Term Contract  Recovery Funds  Next> Cancel |  |

- 6. Upload PDF
  - a. All documents must be combined into one PDF document.

- b. Once file is chosen, click "Next" to preview the document to make sure there is nothing you want to change/edit. If everything looks correct, click "Next"
- 7. Review information as posted. If information is correct, click "Post to the internet All

| interactive purchasing sy                                                                                                    | Sem Interactive Purchasing System     |  |  |  |
|----------------------------------------------------------------------------------------------------|---------------------------------------|--|--|--|
| -                                                                                                    | Posting Solicitations to the Internet |  |  |  |
| NOTE: If a button labeled "Browse" does not appear, then your browser does not support File Upload. Only documents with an extension of PDF should be selected for File Upload. |                                       |  |  |  |
| cument location/file name:                                                                                                    | Choose File No file chosen            |  |  |  |
|                                                                                                    | TRACION CARLOR                        |  |  |  |
|                                                                                                    |                                       |  |  |  |
|                                                                                                    |                                       |  |  |  |
|                                                                                                    |                                       |  |  |  |
|                                                                                                    |                                       |  |  |  |
|                                                                                                    |                                       |  |  |  |
|                                                                                                    |                                       |  |  |  |
|                                                                                                    |                                       |  |  |  |
|                                                                                                    |                                       |  |  |  |
|                                                                                                    |                                       |  |  |  |
|                                                                                                    |                                       |  |  |  |
|                                                                                                    |                                       |  |  |  |
|                                                                                                    |                                       |  |  |  |
|                                                                                                    |                                       |  |  |  |
|                                                                                                    |                                       |  |  |  |

information is correct" and then submit

- 8. Search for posting and take a screen shot
  - a. Go to IPS Vendor Page: <u>https://www.ips.state.nc.us/IPS/Default.aspx</u>
  - b. Click "search for open bids" located at the top, 4<sup>th</sup> button/choice from the right
  - c. Use locality name as key word and search. Your newly posted RFP should appear. Take a screen shot by using the "Print Screen" button on your keyboard.
- 9. Open a Word document and right-click to paste the image into the document.

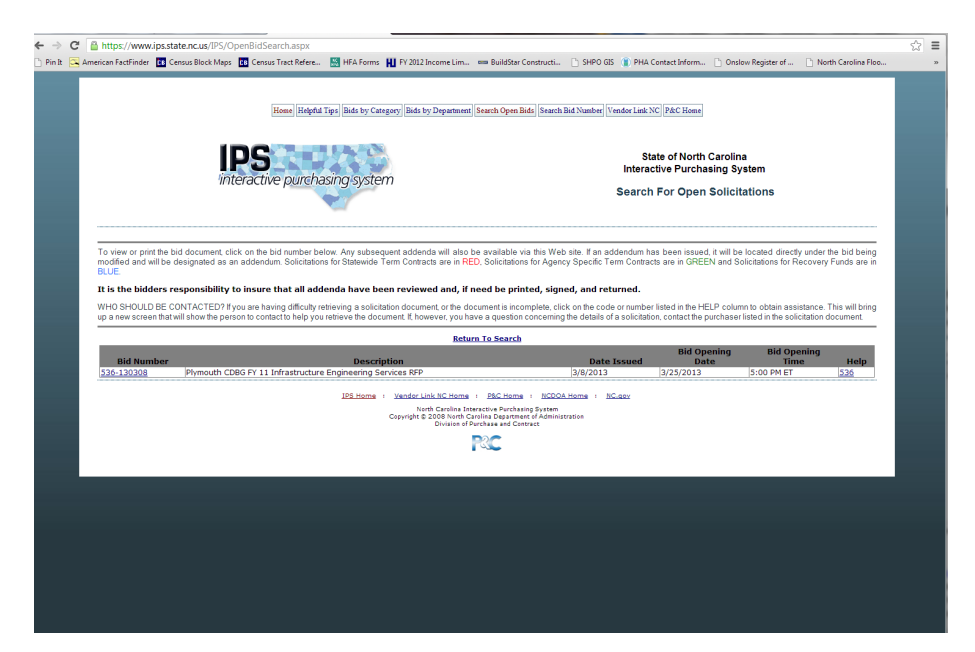